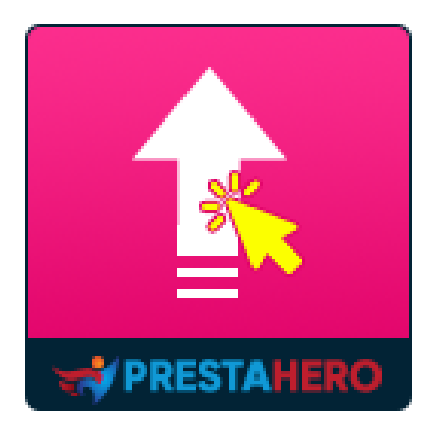

# **1-CLICK DIRECT UPGRADE**

L'aggiornamento da qualsiasi versione di PrestaShop (8.x, 1.7.x, o precedente) all'ultima versione di PrestaShop 8 con un solo clic. È incluso anche il Servizio di Aggiornamento Dedicato; ti aiutiamo ad aggiornare il tuo negozio gratuitamente!

Un prodotto di PrestaHero

# Contenuto

| ١.   | BENVENUTO                                  | 3  |
|------|--------------------------------------------|----|
| II.  | INTRODUZIONE                               | 3  |
| III. | INSTALLAZIONE                              | 4  |
| IV.  | AGGIORNAMENTO DIRETTO A PRESTASHOP 8       | 5  |
| V.   | TORNARE INDIETRO A UNA VERSIONE PRECEDENTE | 11 |
| VI.  | GRAZIE                                     | 15 |

### I. BENVENUTO

Grazie per aver acquistato il nostro prodotto. Speriamo di guidarvi attraverso tutti gli aspetti dell'installazione del modulo e la configurazione del modulo all'interno di questo documento. Se avete domande che esulano dall'ambito di questa documentazione, non esitate a contattarci.

#### <u>Nota</u>

Tutte le schermate di istruzioni sono tratte da PrestaShop 1.7, ma l'installazione e la configurazione di questo modulo su PrestaShop 1.5 e 1.6 è simile.

#### II. INTRODUZIONE

Vuoi eseguire l'upgrade del tuo negozio da PrestaShop 1.5, 1.6 o 1.7 a PrestaShop 8.x usando uno strumento di migrazione? Aspetta! Non è questo il modo giusto per farlo! Perché usare gli strumenti di migrazione (che migrano solo i dati col rischio di perdite, sono onerosi in termini di tempo ed eccessivamente complessi) quando potete eseguire l'upgrade diretto del vostro negozio a PrestaShop 8.x con 1 solo clic!

**1-Click Direct Upgrade** è uno strumento veloce, stabile, affidabile e sicuro per eseguire l'upgrade alla versione 1.7 di PrestaShop 8. Inoltre, vi garantiamo un rimborso del 100% in caso di mancato esito positivo in fase di utilizzo del modulo.

Con **1-Click Direct Upgrade**, il vostro negozio on-line resterà aggiornato all'ultimissima versione di PrestaShop!

3

# III. INSTALLAZIONE

**"1-click Direct Upgrade"** può essere installato con un clic come altri moduli PrestaShop standard. Seguire i passaggi seguenti per installare questo modulo sul tuo sito Web:

- 1. Nel back office del tuo sito Web, seleziona "Moduli > Gestore del modulo".
- 2. Fare clic su "**Carica un modulo**", selezionare il file di installazione del modulo (**ets\_upgrade.zip**) quindi caricare il modulo.
- 3. Nella pagina di elenco dei moduli, fare clic sul pulsante "**Installa**" del modulo appena caricato e installarlo.
- Il gioco è fatto! Fare clic sul pulsante "Configura" per accedere all'area di lavoro del modulo.

Di seguito sono riportati schermate della pagina dei **Moduli** su PrestaShop 1.5, 1.6 e PrestaShop 1.7:

| Camelia Studio                                  | ي <mark>ر ب</mark> ي    | every 🔻 🔍                                                                                       | Quick Ac   Welcome, C Studio My Preferences  O Logout   View My Shop |  |  |
|-------------------------------------------------|-------------------------|-------------------------------------------------------------------------------------------------|----------------------------------------------------------------------|--|--|
| 🗀 Catalog 🛒 Orders  🚨 Cus                       | stomers 🍕               | Price Rules 🖨 Shipping 🎯 Localization 🔅 Modules 🗔 Preferences 🥜 Advanced Parameters 🔑 Administr | tration 📠 Stats                                                      |  |  |
| Module : List of modules                        |                         |                                                                                                 |                                                                      |  |  |
| Do you have a Pres                              | staSnop                 | adons account?                                                                                  | Aduolis Login: Password Aduolis: Login                               |  |  |
|                                                 |                         |                                                                                                 |                                                                      |  |  |
| Sea                                             | arch                    | ort by: All Modules 🔽 Installed & Not Installed 💟 Enabled & Disabled 💟 All countries            | Reset Filter                                                         |  |  |
| An upgrade is available<br>» Customer reassuran | for some o<br>nce block | our modules!                                                                                    |                                                                      |  |  |
| Categories                                      |                         |                                                                                                 | p Normal view Pavontes view                                          |  |  |
| Favorites                                       | 0                       |                                                                                                 |                                                                      |  |  |
| Total                                           | 196                     | Module name                                                                                     |                                                                      |  |  |
| Administration                                  | 30                      | 1.Click Direct Ungrade Official Instauto                                                        |                                                                      |  |  |
| Advertising and Marketing                       | 13                      | Developed by CTC Cell L Marsies 2011 L Category Administration                                  | Uninstall                                                            |  |  |
| Analytics and Stats                             | 26                      | Developed by: E13-300   Version: 2.0.1   Category: Administration                               |                                                                      |  |  |
| Billing and Invoicing                           | 2                       | Configure Disable Reset Delete Mark as Favorite                                                 |                                                                      |  |  |
| Checkout                                        | 5                       |                                                                                                 |                                                                      |  |  |
| Content Management                              | 1                       | Install the selection                                                                           |                                                                      |  |  |
| Export                                          | 1                       |                                                                                                 |                                                                      |  |  |
| Emailing                                        | 2                       |                                                                                                 |                                                                      |  |  |
| Front Office Features                           | 48                      |                                                                                                 |                                                                      |  |  |

| PrestaShop 161.15 161            | 15 📌 💵 😨 Quick Access 🕶                                                                                                    |                                                                                                    | \$3 Connect to PrestaShop Marketplace acco     | unt My shop Trang Luu + 👤         |
|----------------------------------|----------------------------------------------------------------------------------------------------|----------------------------------------------------------------------------------------------------|------------------------------------------------|-----------------------------------|
| Q. Search                        | Modules and Services                                                                                                    |                                                                                                    |                                                | <u> </u>                          |
| C. Dubbarret                     | List of modules                                                                                                    |                                                                                                    |                                                | Upclate all Add a new module Help |
| Catalog                          |                                                                                                    |                                                                                                    |                                                |                                   |
| E Orders                         | There are a warning                                                                                                    |                                                                                                    |                                                |                                   |
| Customers                        | There are 2 warmings      Each wine Account comes and account details must be configured before up                                                                                                    | instituir sportula                                                                                                    |                                                |                                   |
| Price Rules                      | Payment by check: The "Pay to the order of" and "Address" fields must be co                                                                                                    | ng una mouse.<br>Infigured before using this module.                                                                                                    |                                                |                                   |
| Modules and Services             |                                                                                                    |                                                                                                    |                                                |                                   |
| Modules and Services             | Addoss memberski provider access to all ear Precisit Stops modules.<br>Once connected, your new models will be automatically invalued.                                                                                                    |                                                                                                    |                                                |                                   |
| Modules & Themes Catalog         |                                                                                                    | SIGN UP 🔒 LOG IN                                                                                                    |                                                |                                   |
| Positions                        |                                                                                                    |                                                                                                    |                                                |                                   |
| Payment                          | Linstalled Modules                                                                                                    | Disabled Modules                                                                                                    | Modules to update                              | 0                                 |
| 🛲 Shipping                       |                                                                                                    | •                                                                                                    | 6                                              |                                   |
| <ul> <li>Localization</li> </ul> |                                                                                                    |                                                                                                    |                                                |                                   |
|                                  |                                                                                                    |                                                                                                    |                                                |                                   |
| Advanced Parameters              | An upgrade is available for some of your modulest     Cart block                                                                                                    |                                                                                                    |                                                |                                   |
| Administration                   | Layered navigation block     Merchant Expertise                                                                                                    |                                                                                                    |                                                |                                   |
| Lahl. Stats                      | Newsletter block     PrestaShop Checkout     The sector of the sector of the sect |                                                                                                    |                                                |                                   |
|                                  | <ul> <li>Inerre configurator</li> </ul>                                                                                                    |                                                                                                    |                                                |                                   |
|                                  | III MODULES LIST                                                                                                    |                                                                                                    |                                                |                                   |
|                                  |                                                                                                    | Plane by Localized & Alex Sectorized and Excellent and                                                                                                    | Anthen II without it                           |                                   |
|                                  | Q search                                                                                                    | Administration                                                                                                    | Parties Prisantes *                            |                                   |
|                                  | Favorites                                                                                                    | Click Direct Upgrade v2.4.6 - by PrestaHero                                                                                                    |                                                | 🗲 Configure 👻                     |
|                                  | All (224                                                                                                    | Reep your score up-to-case with nates, Prestashop Unicas version.                                                                                                    |                                                |                                   |
|                                  | Administration 25                                                                                                    | bulk actions -                                                                                                    |                                                |                                   |
|                                  | Advertising and Marketing                                                                                                    |                                                                                                    |                                                |                                   |
|                                  | Analytics and Stats                                                                                                    |                                                                                                    |                                                |                                   |
|                                  | Checkout                                                                                                    |                                                                                                    |                                                |                                   |
|                                  | Comparison site & Feed management                                                                                                    |                                                                                                    |                                                |                                   |
|                                  |                                                                                                    |                                                                                                    |                                                |                                   |
|                                  |                                                                                                    |                                                                                                    |                                                |                                   |
| DrockaShop                       |                                                                                                    |                                                                                                    | <b>•</b>                                       |                                   |
| g Prestdshop 1                   | Ro Accesso veloce - Q Ricerco (es. riferimento prodotto, nom                                                                                                    |                                                                                                    | <b>U</b>                                       | і аі педоzio 🗘 🗶 😽                |
| ~~                               | Gestione Moduli > Moduli                                                                                                    |                                                                                                    |                                                |                                   |
| A Pannello di controllo          | Gestione moduli                                                                                                    |                                                                                                    | 🕜 Carica un modulo 🛛 😽 Collegati al Marketplac | e degli Addon Aiuto               |
|                                  | Made II Atorical Internet Inc.                                                                                                    | 0                                                                                                    |                                                |                                   |
| VENDI                            | Moduli disinstallati Avvisi Aggiorna                                                                                                    | nenti                                                                                                    |                                                |                                   |
| 🗘 Ordini                         |                                                                                                    |                                                                                                    | _                                              |                                   |
| Catalogo                         | upgrade 🗙                                                                                                    |                                                                                                    | <b>Q</b>                                       |                                   |
| Clienti                          | Categorie                                                                                                    | State                                                                                                    | Aslani Marelua                                 |                                   |
| Servizio clienti                 | Categoria                                                                                                    | Stato                                                                                                    | Azioni Massive                                 |                                   |
| II. Statistiche                  | Tutte le categorie                                                                                                    | V Mostra tutti i moduli                                                                                                    | ✓ Disinstalla                                  | ~                                 |
| -                                |                                                                                                    |                                                                                                    |                                                |                                   |
| MIGLIORA                         |                                                                                                    |                                                                                                    |                                                |                                   |
|                                  | Amministrazione                                                                                                    |                                                                                                    |                                                |                                   |
| Moduli                           |                                                                                                    |                                                                                                    |                                                |                                   |
| Marketplace<br>Gestione Moduli   | 1-Click Direct U                                                                                                    | Ipgrade<br>Mantieni aggiornato il tuo sito web aggiornando alla versione uffici                                                                                                    | ale niù recente di PrestaShon                  |                                   |
|                                  | 24.0 of Prestaneo                                                                                                    | and a set of the set of the set o | Configura                                      |                                   |
| Design                           |                                                                                                    |                                                                                                    |                                                |                                   |
| Spedizione                       |                                                                                                    |                                                                                                    |                                                |                                   |
| Pagamento                        |                                                                                                    |                                                                                                    |                                                |                                   |
| Internazionale                   |                                                                                                    |                                                                                                    |                                                |                                   |
| 🔫: Marketing                     |                                                                                                    |                                                                                                    |                                                |                                   |
|                                  |                                                                                                    |                                                                                                    |                                                |                                   |

# IV. AGGIORNAMENTO DIRETTO A PRESTASHOP 8

Prima di eseguire l'upgrade, verificare di aver eseguito manualmente un back-up completo del proprio sito web (sia dei file che dei database MySQL). Sarà possibile servirsene per riportare il sito web alla versione originale, qualora si verifichino problemi imprevisti con l'operazione di rollback. Dopo aver aperto la pagina di configurazione **1-Click Direct Upgrade**, segui questi passaggi per aggiornare il tuo sito web:

**Passo 1**: Questo modulo rileverà automaticamente la tua attuale versione di PrestaShop e l'ultima versione di PrestaShop disponibile. Fai clic sul pulsante "**Aggiorna ora**".

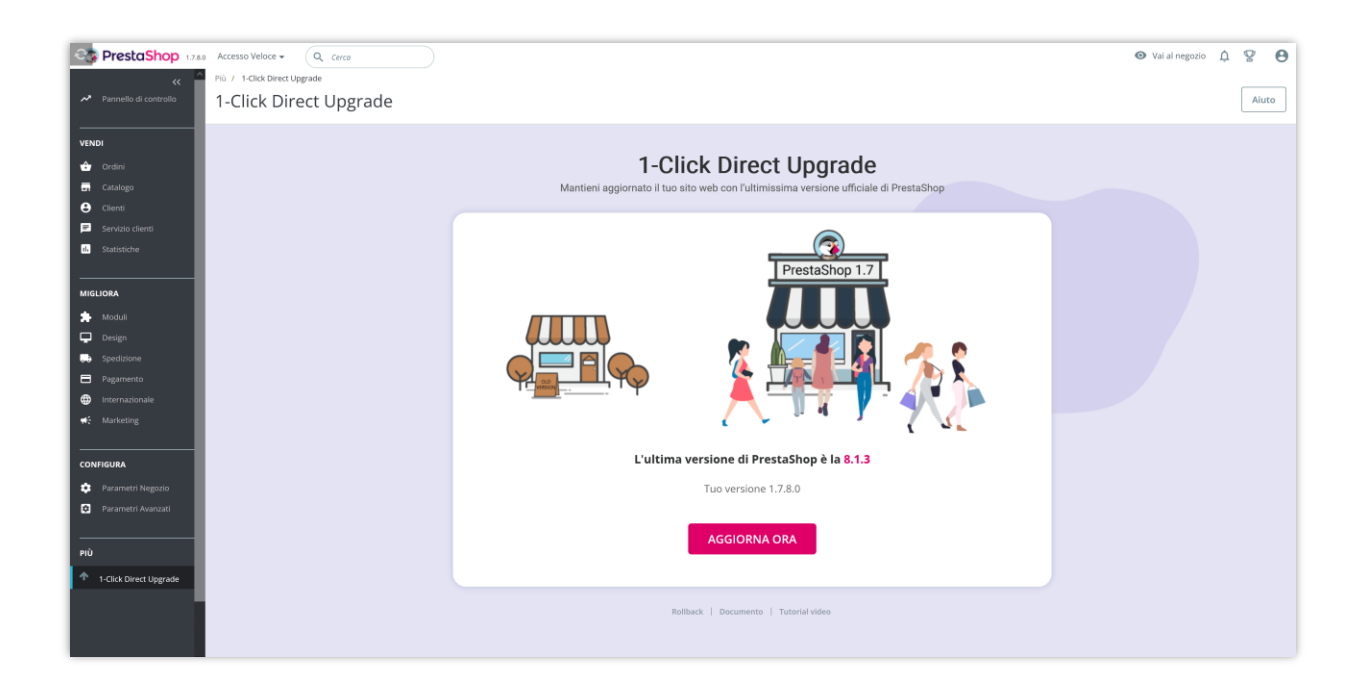

### Passo 2:

- Puoi controllare il confronto tra la tua attuale versione di PrestaShop con l'ultima versione di PrestaShop.
- Fai clic sul pulsante "Impostazioni avanzate" per aprire l'area delle opzioni delle impostazioni avanzate.
- Seleziona la versione di PrestaShop da aggiornare: 1-Click Direct Upgrade è in grado di aggiornare direttamente:
  - Da PrestaShop 8 all'ultimissima versione 8.
  - Da PrestaShop 1.7 all'ultimissima versione 1.7.
  - Da PrestaShop 1.6 all'ultimissima versione 1.7.
  - Da PrestaShop 1.6 alla versione minore di 1.6

- Da PrestaShop 1.5 all'ultimissima versione 1.7.
- Da PrestaShop 1.5 all'ultimissima versione 1.6.
- o Da PrestaShop 1.5 alla versione minore di 1.5
- ✓ È possibile ripristinare la versione precedente di PrestaShop in qualsiasi momento utilizzando **l'URL di rollback e la chiave di accesso**. Si prega di salvare queste informazioni per usarle in seguito.
- ✓ Fai clic sulla casella di controllo "Sì, ho eseguito manualmente un backup completo".
- ✓ Fai clic sul pulsante "Inizia l'aggiornamento".

| 1-Click Direct Upgrade<br>Mantieni aggiornato il tuo sito web con l'ultimissima versione ufficiale di PrestaShop |                                                                                                    |  |  |
|----------------------------------------------------------------------------------------------------|----------------------------------------------------------------------------------------------------|--|--|
|                                                                                                    |                                                                                                    |  |  |
|                                                                                                    | Verrà eseguito l'upgrade del tuo negozio alla versione 8.1.3                                                                                                    |  |  |
|                                                                                                    | Versione corrente: 1.7.8.0 ved d più                                                                                                    |  |  |
|                                                                                                    | Confronto Versioni PrestaShop versione originale:  Sono state rilevate 6 modifiche file, comprese 0 da moduli core e nativi: <u>Mastra o nascondi l'elenco</u> Differenze fra le versioni: Verranno modificati 7596 file, verranno eliminati 1110 file (se vengono trovati). <u>Mostra o nascondi l'elenco</u> Vedi meno A                                                                                                    |  |  |
|                                                                                                    | Impostazioni avanzate                                                                                                    |  |  |
|                                                                                                    | Informazioni sul rollback<br>Durante il processo di upgrade o successivamente allo stesso, è sempre possibile eseguire il rollback alle versioni<br>precedenti usando IURL di rollback e la chiave di accesso qui di seguito indicata. Copiare e salvare l'URL e la chiave<br>in un luogo sicuro qualora sia necessario eseguire il rollback alla vecchia versione del sito web.<br>URL di rollback : http://localhost/prestashop.17.8.0/admin861gmhzxe/ets_upgrade/rollback.php<br>Chiave di accesso: 11714fecb676605accdecf331aea8eb21 |  |  |
|                                                                                                    | Prima dell'aggiornamento, assicurati di aver effettuato manualmente un backup completo del tuo sito web (sia file che<br>database MySQL). Puoi usarii per ripristinare il tuo sito web alla versione originale nel caso in cui si verifichino problemi<br>Imprevisti con il rollback. Tieni presente che il NON PUOI TORNARE ALLA VERSIONE ORIGINALE SENZA BACKUP DEI DATL<br>Se non sai come eseguire il backup manuale, contatta il tuo provider di hosting o consulta Come eseguire il backup di<br>PrestaShop                        |  |  |
|                                                                                                    | SI, ho eseguito manualmente un backup completo (sia dei file che dei database MySQL)         SI, sto utilizzando l'ultima versione del modulo "1-Click Direct Upgrade"         SI, sto utilizzando l'ultima versione dei moduli PrestaHero                                                                                                    |  |  |
|                                                                                                    | PrestaShop 1.7.8 richiede PHP 7.4 o versione successiva e PrestaShop 8.x richiede PHP 8.1 ma la tua attuale versione PHP to 47.4.33 Variante Taggiormamento, cambia la versione PHP in modo che corrisponda alla versione di PrestaShop che aggiorni quando richiesto.                                                                                                    |  |  |
|                                                                                                    | SI, sono sicuro di poter aggiornare la mia versione di PHP quando richiesto!                                                                                                    |  |  |
|                                                                                                    | AVVIA L'AGGIORNAMENTO                                                                                                    |  |  |
|                                                                                                    | Rollback   Documento   Tutorial video                                                                                                    |  |  |

| 1-Click Direct Upgrade<br>Mantieni aggiornato il tuo sito web con l'ultimissima versione ufficiale di PrestaShop                                                                                                    |                                                                                                    |  |  |
|----------------------------------------------------------------------------------------------------|----------------------------------------------------------------------------------------------------|--|--|
| Verrà eseruito l'ungrade del tuo negozio alla versione 8.1.3                                                                                                    |                                                                                                    |  |  |
|                                                                                                    | Versione corrente: 1.7.8.0 ved di più<br>Impostazioni avanzate                                                                                                    |  |  |
| Selections La versione<br>de Prestalforp da<br>aggiornare                                                                                                    | Utima versione di Prestafihop 8.1 - 8.1.3 (consigliato) Registro delle modifiche     Utima versione di Prestafihop 8.0 - 8.0.4 Registro delle modifiche     Utima versione di Prestafihop 1.7 - 1.7.8.11 Registro delle modifiche                                                                                                    |  |  |
| Performance del<br>server                                                                                                    | Amon Anoto Denomination Amon Amon Amon Amon Amon Amon Amon Am                                                                                                    |  |  |
| Disattiva i moduli<br>non nativi                                                                                                    | S Date de la moduli anos nello passono causore problemi el competibilità, consigliano el distantinar in modellato predipina.<br>Tendi anti peroble medicini el correta caricamente della pagina "Moduli" accetacianente antiperativati el aposte.                                                                                                    |  |  |
| Esepi fuggrade del<br>tema predefinito                                                                                                    | S     A     server personalizzana il terna predifinito Prestabling nella sua correcto prime della corrella     server personalizzana il terna predifinito Prestabling nella sua correcto prime della corrella     Server suando il programi terna. Introduciore el sposta spostane espesita integratore ante mai fili della presenta della corrella     Server suando il presenta della della presenta insu andi al correcto integratore ante mai della corrella     Server suando il presenta della della presenta mai andi al corrella     Server suando il presenta della della presenta mai andi al corrella     Server suando il presenta della della presenta mai andi al corrella     Server suando il presenta della corrella     Server suando il presenta della     Server suando il presenta della corrella     Server suando il presenta della corrella     Server suando il presenta della corrella     Server suando il presenta della corrella     Server suando il presenta della corrella     Server suando il presenta della corrella     Server suando il presenta della corrella     Server suando il presenta della corrella     Server suando il presenta della corrella     Server suando il presenta della corrella     Server suando ila     Server suando il presenta della corrella     Server su |  |  |
| Passa al tema<br>predefinito                                                                                                    | S<br>Outst septore modificited 3 proprie terms: I regards seard durage 4 terms predificite delle<br>version Franctilisse versi les quel i lan extgemels hagends.<br>Paras al erms presentation 4 <sup>-1</sup> exercisario se oggiorel Persichige 1.5+1.6, 1.5+1.2, 1.5+1.6,<br>1.6+1.2 ± 1.7+8.x                                                                                                    |  |  |
| Conserva i modelli e-<br>mail personalizzati                                                                                                    | No     Subset of segarab high and president resulting,     in the presentations insulation email frameschap,     in the presentations insulation email frameschap, hotivaculare di queese equiptione manameri le     ter analitiza.                                                                                                    |  |  |
| Back-up del tuo<br>database e del tuoi<br>file                                                                                                    | 5 S<br>Engli industrationerere to book-up del suo detabase e dei had file per episitioner lo stop, see<br>encensario. El sensi di una funcionabili sperimentate è comunque appartante angline i propri<br>back-up monality per sisurezza.                                                                                                    |  |  |
| Eseguire il backup<br>del tuo immagni                                                                                                    | 5<br>For riggementer temps, à possibile decidere d'ener eseguire à back-up delle immegios. A opui<br>modo, verificare sempre di over eseguire à back-up monoute.                                                                                                    |  |  |
|                                                                                                    | Nascendi optioni avanzate A                                                                                                    |  |  |
| Informazioni sul rollbac<br>Durante il processo di uggrada<br>precedenti suando PURL di roll<br>in un luogo sicuro qualora si ar<br>URL di rollback: http://socia.<br>Chiave di accesso: 1714febb                                                                                                    | Informazioni sul rollback Durante il processo di upgrade o successivamente allo stesso, è sempre possibile eseguire il rollback alle versioni precedenti usando l'Utit, di rollback e la chave di accesso qui di regulati indicata. Copues e salvare l'Utit e la chave in un hugo successivo regulario si an cessioni eseguire il rollback alla vectora versione di stito veci. Utit. al rollback : http://coalhout/prestashog1.7.8.0/admini6f2 gm/toze/tit_upgrade/rollback.php Chave di accesso: 1714/ebb/06/05/cocceet/331aaa@bb21                                                                                                    |  |  |
| Prima dell'aggiornamento, as<br>diatalase MySOL3, Nuoi usari<br>Dimprevisi con il rollback. Ter<br>Se non sai come eseguire il b<br>PrestaShop                                                                                                    | Prima dell'aggiornamento, assicurati di aver effettuato manualmente un backup completo del tuo sito web (sia file che<br>database MySQL). Puol usari per ripristinare il tuo sito web alla versione originale nel caro in cui si verifichino problemi<br>morevisti con i nollacci. Tieni presente che<br>NON FUOI TORNARE ALLA VERSIONE ORIGINALE SERZA BACKUP DEI DATI.<br>Sen oni ali come seguire il backup manuale, conzetta il tuo provider di hosting o consulta Conne segure il backup di<br>Prestallop                                                                                                    |  |  |
| <ul> <li>St, ho eseguito manualmente un bac</li> <li>St, sto utilizzando l'ultima versione de</li> <li>St, sto utilizzando l'ultima versione de</li> </ul>                                                                                                    | <ul> <li>S, ho eseguito manualmente un backup completo (sia del file che del distabase MySQL)</li> <li>S, sto utilizzando l'utima versione del modulo "1-Cick Direct Upgrade"</li> <li>G, sto utilizzando l'utima conteniene del modulo "1-Cick Direct Upgrade"</li> </ul>                                                                                                    |  |  |
| <ul> <li>S. sto utilizando futimi versione del modali Prestalereo</li> <li>PrestaShop 1.7.8 richiede PHP 7.4 o versione successiva e PrestaShop 8.x richiede PHP 8.1 ma la tua attuale versione PHP</li> <li>Io A 7.4.3</li> <li>Durante Faggiornamento, cambia la versione PHP In modo che corrisponda alla versione di Prestashop the aggiorni quando richiesto.</li> </ul> |                                                                                                    |  |  |
| S, sono sicuro di poter aggiornare la mia versione di PHP quando richiestol AVVIA L'AGGIORNAMENTO                                                                                                    |                                                                                                    |  |  |
| ← Ritornare                                                                                                    |                                                                                                    |  |  |
|                                                                                                    | Rollback   Documento   Tutorial video                                                                                                    |  |  |

**Passo 3**: Attendere il completamento del processo di aggiornamento.

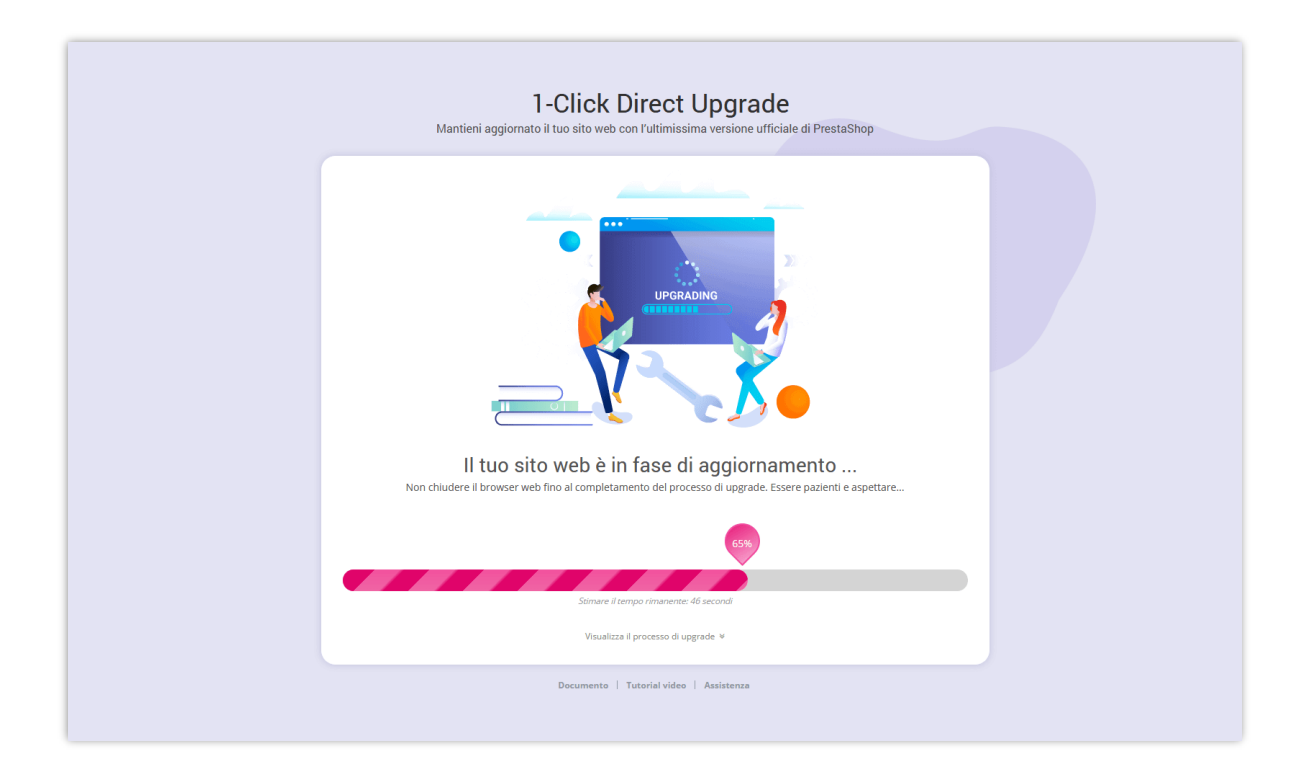

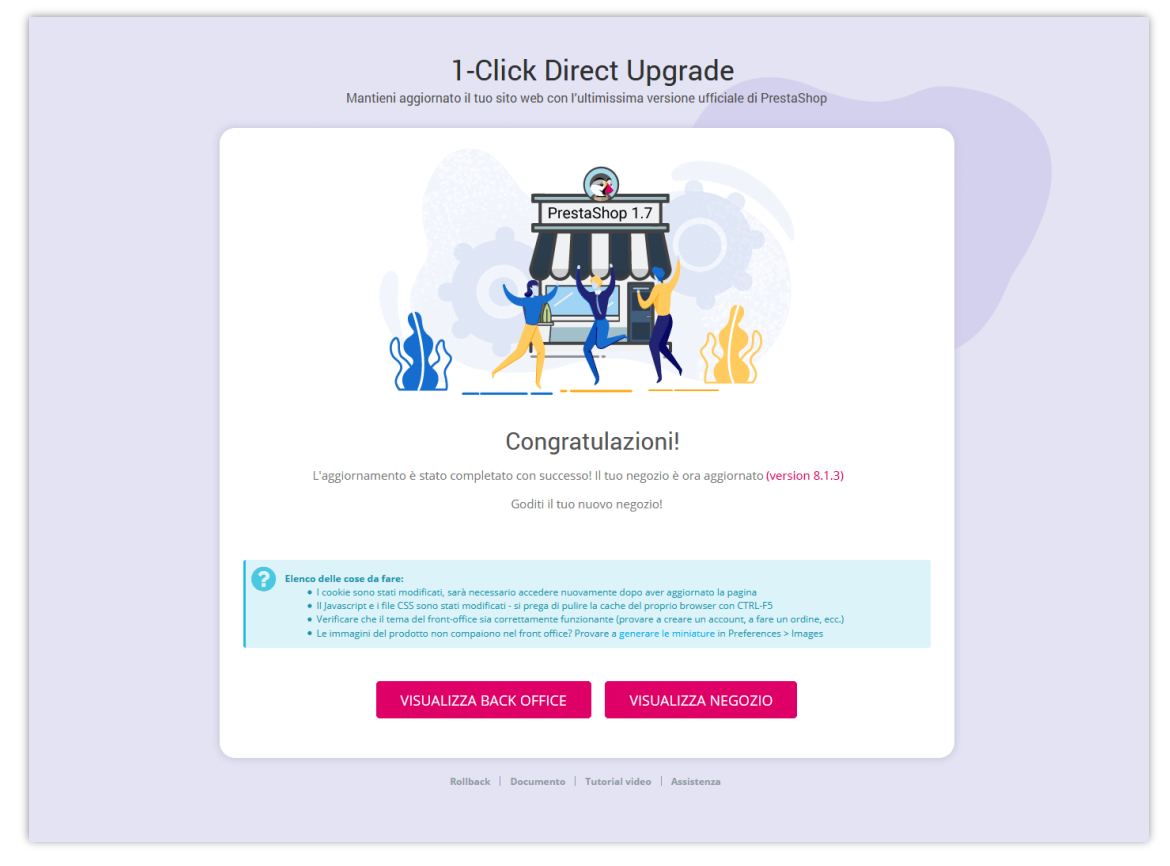

Leggi "**Elenco delle cose da fare**" e assicurati di controllare tutto.

- Se aggiorni PrestaShop 1.5.x all'ultima versione di PrestaShop 1.5 o aggiorni PrestaShop 1.6.x all'ultima versione di PrestaShop 1.6 o aggiorni PrestaShop 1.7.x all'ultima versione di PrestaShop 1.7, tutti i tuoi moduli e temi verranno mantenuti.
- Se aggiorni PrestaShop 1.5.x a PrestaShop 8, aggiorni PrestaShop 1.6.x a PrestaShop 8 e aggiorni PrestaShop 1.7.x a PrestaShop 8, i tuoi vecchi temi verranno disinstallati e qualsiasi modulo non compatibile con la nuova versione di PrestaShop verrà essere rimosso. Il tuo negozio utilizzerà il tema predefinito di PrestaShop 8.

Ora puoi goderti il tuo negozio online PrestaShop 8 aggiornato!

# V. TORNARE INDIETRO A UNA VERSIONE PRECEDENTE

Con **1-Click Direct Upgrade**, puoi tornare indietro (ripristino) a una versione precedente in qualsiasi momento.

**Passo 1**: Apri l'area di lavoro **1-Click Direct Upgrade** > Fai clic su "**Rollback**"

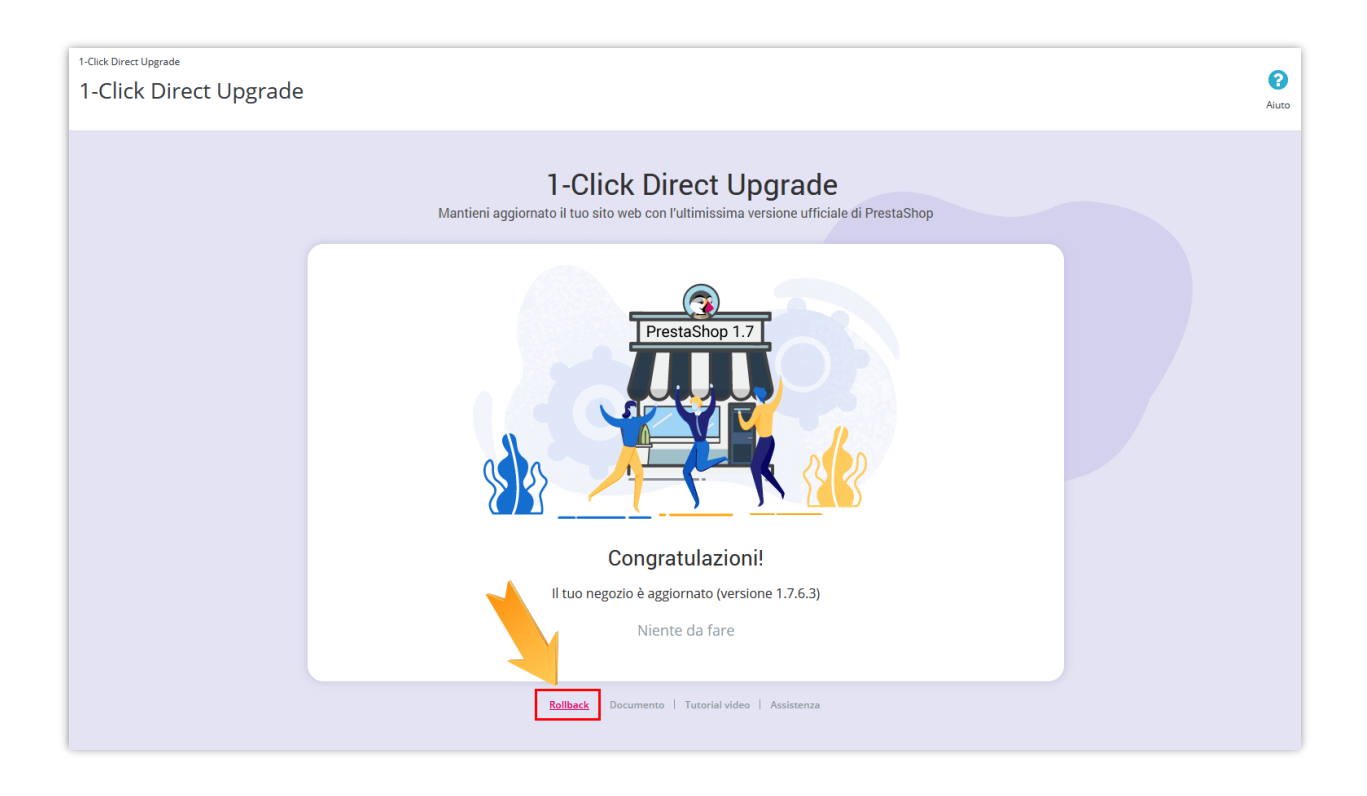

**Passo 2**: Seleziona la versione di backup da ripristinare. Fai clic sull'icona del cestino per eliminare la versione del backup.

Fai clic sul pulsante "**Rollback**" per continuare.

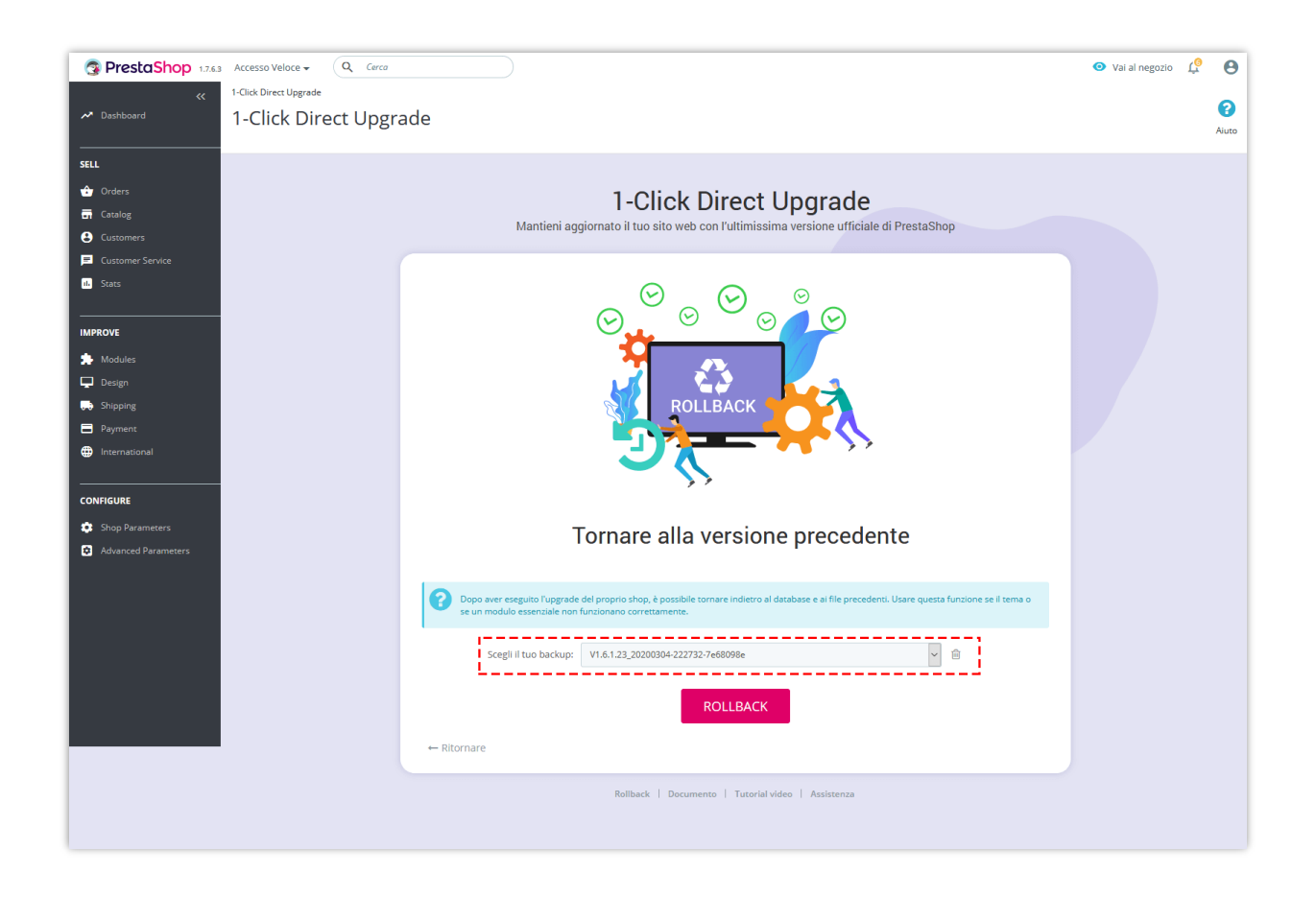

**Passo 3**: Attendere il completamento del processo di rollback.

| 1-Click Direct Upgrade<br>Mantieni aggiornato il tuo sito web con l'uttimissima versione ufficiale di Prest                                                                                                    | aShop |  |
|----------------------------------------------------------------------------------------------------|-------|--|
| Il tuo sito web è in fase di ripristino<br>Esere padenti e aspetaret                                                                                                    |       |  |
| Attualmente in elaborazione 😮<br>Analyzing the situationRestoring files                                                                                                    |       |  |
| Risultati<br>Module ioyality restored<br>Module newletter restored<br>Module novaliteter restored<br>Module p.,.mailateris restored<br>Module p.a., analitetis restored<br>Module padamerrestored<br>Module padamerrestored<br>Module watermark restored |       |  |
| Rollback   Decoments   Tutorial video   Assistenza                                                                                                    |       |  |

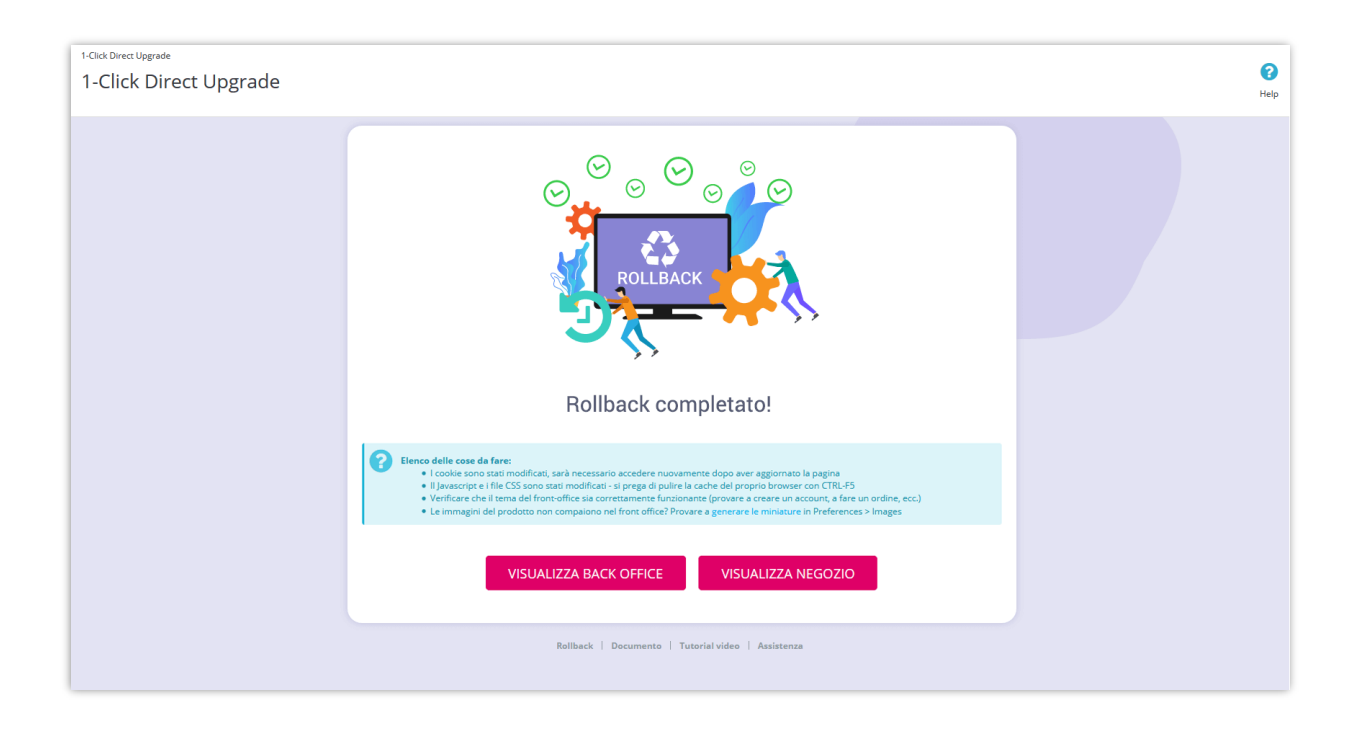

Leggi "**Elenco delle cose da fare**" e assicurati di controllare tutto.

E abbiamo finito! Il tuo negozio viene ripristinato alla versione precedente di PrestaShop.

## VI. GRAZIE

Grazie ancora per aver acquistato il nostro prodotto e aver attraversato questa documentazione. Speriamo che questo documento sia utile ed efficiente nella configurazione completa di questo modulo. Se avete domande per le quali la risposta non è disponibile in questo documento, non esitate a contattarci.